# 1. Créer un compte

- 1.1 Aller sur la page -> <u>http://avpf.ch/annonces-des-stages</u> et cliquer sur « login » en bas de page.
- 1.2 Cliquer sur « s'inscrire » et remplir le formulaire en laissant le dernier champ du formulaire vide (comme c'est écrit sur le site !)
- 1.3 Ensuite vous allez recevoir un mail avec un lien, cliquer sur le lien : « activer mon compte »
- 1.4 Vous pouvez ensuite définir votre mot de passe à ce moment.
- 1.5 Une fois que vous avez fait ces différentes étapes,le menu de bas de page à les informations suivantes : ajouter une annonce, informations du compte, logout sur la page des annonces.

# 2. Connexion :

il faut rentrer votre adresse mail et votre mot de passe à cette adresse : <u>http://avpf.ch/login</u>
Ou en cliquant sur login dans la page des annonces (c'est la même page si jamais) ensuite vous serez rediriger sur la page des annonces dans le CMS du site et si ce n'est pas le cas, cliquer sur « ajouter une annonce » en bas de page du site dans la page des annonces, si vous avez oublié votre mot de passe, vous pouvez le redéfinir en cliquant sur le bouton pour cette action dans la page de login

#### 2.1

Une fois sur la page des ajouts d'annonces, cliquer sur le « + ajouter » et remplit tout les champs de l'annonce et cliquer sur ajouter

| Annonces stage/chantier                                | • Ajouter |
|--------------------------------------------------------|-----------|
| Aucune entrée pour le moment. Créer la première entrée |           |
|                                                        |           |

### 2.2

Ensuite cliquer sur le bouton enregistrer en bas de page. Et vous pouvez aller voir votre annonce en cliquant sur prévisualiser en haut de la page

## Options de la page

Prévisualiser